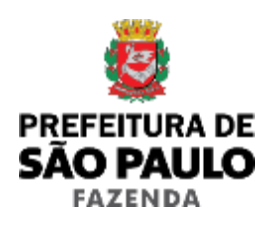

# SAREC: SISTEMA DE AUTORREGULARIZAÇÃO DE

# CONTRIBUINTES

# Módulo Denúncia Espontânea

Manual do Usuário

Versão 1.0

# SUMÁRIO

| 1. INTRODUÇÃO                       | 3  |
|-------------------------------------|----|
| 1.1 Sobre o sistema                 | 3  |
| 1.2 Legislação pertinente           | 4  |
| 1.3 Iniciando as operações no SAREC | 4  |
| 1.3.1 Usuário não cadastrado        | 5  |
| 1.3.2 Usuário autenticado           | 6  |
| 2. NOVA DECLARAÇÃO                  | 6  |
| 2.1 Instruções para preenchimento   | 9  |
| 3 CONSULTA/RASCUNHO/CANCELAMENTO    | 13 |
| 3.1 Consultando declarações         | 13 |
| 3.2 Rascunho de preenchimento       | 14 |
| 3.3 Cancelando declarações          | 14 |
| 4 OUTROS                            | 16 |
| 4.1 Ajuda                           | 16 |

# 1. INTRODUÇÃO

#### **1.1 Sobre o sistema**

Exclusivamente para débitos de ISS, o contribuinte pode efetuar a denúncia espontânea de forma totalmente online, por meio do Sistema de Autorregularização de Contribuintes – SAREC.

No SAREC, a formalização da denúncia espontânea é feita mediante o preenchimento online de declaração autorizando a emissão de auto de infração referente aos débitos confessados, **sem a multa punitiva**, apenas com acréscimos de multa moratória e juros.

Após esse procedimento, o contribuinte receberá, via Domicílio Eletrônico do Cidadão Paulistano (DEC), comunicado com os autos de infração emitidos e deverá efetuar o pagamento à vista ou parcelamento, conforme a legislação vigente.

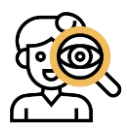

**Importante!** O contribuinte que efetuar a denúncia espontânea por meio do SAREC fica dispensado da emissão das notas fiscais correspondentes aos débitos confessados, sob pena de gerar cobrança em duplicidade.

#### O SAREC não pode ser utilizado para a denúncia espontânea nos seguintes casos:

- para débitos apurados na forma do Regime Especial Unificado de Arrecadação de Tributos e Contribuições devidos pelas Microempresas e Empresas de Pequeno Porte (Simples Nacional), que devem ser regularizados mediante retificação de declaração no PGDAS-D (Programa Gerador do Documento de Arrecadação do Simples Nacional – Declaratório) e recolhimento de DAS (Documento de Arrecadação do Simples Nacional);
- para débitos apurados no regime especial de recolhimento do ISS das Sociedades
   Uniprofissionais, previsto no artigo 15 da Lei nº 13.701, de 24 de dezembro de

2003, que devem ser pagos trimestralmente por meio de guia própria, calculada com base no número de profissionais habilitados;

- para débitos decorrentes de fatos geradores ocorridos há menos de 6 (seis) meses, que deverão ser regularizados por meio da emissão retroativa de Nota Fiscal de Serviços Eletrônica – NFS-e e recolhimento por DAMSP (Documento de Arrecadação do Município de São Paulo) da NFS-e no site da Nota do Milhão;
- instituições financeiras obrigadas ao preenchimento da Declaração de Instituições Financeiras e Assemelhadas – DES-IF, nos termos da legislação aplicável.

O acesso ao SAREC é realizado por meio de endereço eletrônico próprio, mediante Senha Web ou Certificado Digital.

### 1.2 Legislação pertinente

- Art. 138 do Código Tributário Nacional;
- Instrução Normativa SF/SUREM nº 19, de 8 de dezembro de 2023;
- Instrução Normativa SF/SUREM nº 1, de 16 de fevereiro de 2024.

## 1.3 Iniciando as operações no SAREC

O sistema é acessível através do endereço eletrônico:

https://declaracoesfiscais.sf.prefeitura.sp.gov.br/DENUNCIAESPONTANEA/

Acessando o *link* acima, é possível realizar o acesso no sistema através de **SenhaWeb** ou **Certificado Digital** inserindo CPF/CNPJ e Senha:

| Usuário e Senha                    | Certificado Digital                                                    |
|------------------------------------|------------------------------------------------------------------------|
| CPF/CNPJ                           | Se você possui <b>Certificado Digital</b><br>(ICP-Brasil) acesse aqui. |
| Senha                              | Certificado Digital                                                    |
| Código de imagem                   |                                                                        |
| Entrar Voltar                      |                                                                        |
| Esqueci a senha Não sou cadastrado |                                                                        |

Caso o usuário tenha esquecido a senha, clicar em Esqueci a senha , conforme figura a seguir seguindo os procedimentos indicados pelo sistema:

| Usuário e Senha                    | Certificado Digital                                                     |
|------------------------------------|-------------------------------------------------------------------------|
| CPF/CNPJ                           | Se você possui <b>Certificado Digital</b> (ICP-<br>Brasil) acesse aqui. |
| Senha                              | Certificado Digital                                                     |
| Código de imagem                   |                                                                         |
| Entrar Voltar                      |                                                                         |
| Esqueci a senha Não sou cadastrado |                                                                         |

# 1.3.1 Usuário não cadastrado

É possível solicitar/protocolar a SenhaWeb via link:

https://www.prefeitura.sp.gov.br/cidade/secretarias/fazenda/servicos/senhaweb/

Alternativamente, o usuário poderá seguir as etapas de cadastro no próprio **SAREC**, conforme instruções do sistema. Após finalizar o pedido e com o cadastro ativo, deverá regressar ao sistema para iniciar a declaração.

## 1.3.2 Usuário autenticado

Após autenticação no SAREC, o usuário estará logado na "Tela Inicial".

| Sistema de Autorregularização de Contribuintes          |            |                    |                      |                    |   |
|---------------------------------------------------------|------------|--------------------|----------------------|--------------------|---|
|                                                         | Bem-vindo, | FULANO DE TAL LTDA | / CNPJ:              | xx.xxx.xxx/xxxx-xx | l |
| $\frown$                                                |            |                    | Seu último acesso fo | siem,,             | _ |
| Tela Inicial Nova Declaração Consultar Declarações Sair |            |                    |                      |                    |   |
| $\smile$                                                |            |                    |                      |                    |   |
| Home                                                    | Home       |                    |                      |                    |   |
|                                                         |            |                    |                      |                    |   |
|                                                         |            |                    |                      |                    |   |

O Sistema de Autorregularização - SAREC, desenvolvido pela Secretaria da Fazenda, visa permitir que o contribuinte faça o saneamento das inconsistências identificadas, nos termos do Art. 138 da Lei 5.172/1966 (Código Tributário Nacional).

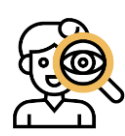

Atenção! É importante ressaltar que todos os atos registrados no sistema sempre dirão respeito ao contribuinte logado, indicado no canto superior direito da página.

# 2. NOVA DECLARAÇÃO

Para gerar uma nova declaração, clicar no menu Nova Declaração. O usuário será redirecionado para a tela "Cadastro de Declaração". Leia com atenção o tema da

declaração e clicar em

| Sistema de Autorregularizaçã                                                                                         | ão de Contribuintes                                             |                              |
|----------------------------------------------------------------------------------------------------|-----------------------------------------------------------------|------------------------------|
|                                                                                                    | Bem-vindo,                                                      | / CNPJ:                      |
| Tela Inicial Nova Declaração Consultar Declarações Sair                                                              |                                                                 | Seu último acesso foi em 🚬 🚬 |
|                                                                                                    |                                                                 |                              |
| Cadastro de Dec                                                                                                    | laração                                                         |                              |
|                                                                                                    |                                                                 |                              |
|                                                                                                    |                                                                 |                              |
| 1 Terna                                                                                                    |                                                                 |                              |
| $\frown$                                                                                                    |                                                                 |                              |
| Tema                                                                                                    |                                                                 |                              |
| Denúncia Espontânea                                                                                                  |                                                                 | -                            |
|                                                                                                    |                                                                 |                              |
|                                                                                                    |                                                                 |                              |
| O presente sistema oterece a oportunidade de o contribuinte regularizar eventuais inconsistências tributárias atrave | es de declaração de débitos tributários reconhecendo valores de | ISS devidos.                 |
|                                                                                                    |                                                                 |                              |
| CANCELAR                                                                                                    |                                                                 | Salvar e avançar             |
|                                                                                                    |                                                                 |                              |

#### Se houver Aviso, leia atentamente!

|                 | Cadastro de Declaração                                                                                                    |                      |
|-----------------|----------------------------------------------------------------------------------------------------|----------------------|
|                 |                                                                                                    |                      |
|                 |                                                                                                    |                      |
| 020             | Aviso >                                                                                                    | <                    |
| nstitu<br>s das | O sistema permite apenas um rascunho de preenchimento por vez, não sendo possíve<br>prosseguir com a criação de nova declaração. Deseja retomar o preenchimento do<br>rascunho existente, ou apagá-lo para iniciar esta nova declaração? (caso o rascunho se<br>refira a uma declaração já enviada, apagam-se apenas as informações preenchidas<br>após a criação deste). | el<br>nida<br>e devi |
|                 | Retomar Iniciar uma nova Cancelar                                                                                                    |                      |
|                 |                                                                                                    |                      |

Iniciar uma nova

Se for a primeira vez do usuário no SAREC clicar no botão

Se desejar retomar uma declaração que estava em preenchimento clicar no botão

Retomar

O usuário será redirecionado para uma nova tela do sistema (item 2 – Usuário) e os dados de CCM, CNPJ e relativos ao endereço serão automaticamente preenchidos no **SAREC** de acordo com o cadastro no **CCM** (Cadastro de Contribuintes Mobiliários).

Se porventura o sistema <u>não</u> localizar o estabelecimento (**CCM**) cadastrado junto à municipalidade, tais dados deverão ser preenchidos pelo usuário.

Caso os dados estejam desatualizados, acessar o site indicado no SAREC para realizar a correção:

| Sistema de Autorregularização de Contribuintes |                              |                        |                                                                                                    |  |  |
|------------------------------------------------|------------------------------|------------------------|----------------------------------------------------------------------------------------------------|--|--|
|                                                |                              | Cadastro de Declaração |                                                                                                    |  |  |
| 1 Tema 2 Declarante 3                          | Denúncia Espontânea 4 Resumo |                        |                                                                                                    |  |  |
| Denúncia Espontânea                            |                              |                        |                                                                                                    |  |  |
| CCM*                                           | CNPJ/CPF*                    |                        | Caso seus dados estejam desatualizados, acesse o site a<br>seguir para corrigir:<br>https://www.prefeitura.sp.gov.br/cidade/secretarlas/fazenda/s<br>ervicos/ccm/index.php?p=12525 |  |  |
| CEP*                                           | Endereço*                    |                        | Número*                                                                                                    |  |  |
| Complemento                                    |                              | Bairro                 |                                                                                                    |  |  |
| Cidade*                                        |                              | Estado*                |                                                                                                    |  |  |

Abaixo da seção de dados cadastrais, estará disponível o preenchimento das informações de contato que servirão para facilitar o contato da Secretaria da Fazenda Municipal com o contribuinte para obtenção de informações (não terá fins de notificação, intimação ou comunicação de decisão administrativa, as quais se darão, se necessário, pelo DEC).

Só será possível avançar na Declaração após inserir os dados de ao menos um

Adicionar

contato e um telefone de contato através dos botões de

| Contatos*                 |     |                             | Telefones de contat | to*      |               |                                      |
|---------------------------|-----|-----------------------------|---------------------|----------|---------------|--------------------------------------|
| Nome*                     |     | Cpf*                        | Tipo*<br>Celular    | -        | Fone*         |                                      |
| Email*                    |     | Adicionar                   | Ramal               |          |               | Adicionar                            |
| NOME                      | CPF | EMAIL                       | TIPO                | TELEFONE | RAMAL         |                                      |
| Nenhum registro encontrac | do  |                             | Nenhum registro en  | contrado |               |                                      |
| × ×                       | 1   | > > 1 10 • itens por página | K K                 | 1        | > >1 10       | <ul> <li>itens por página</li> </ul> |
| Cancelar                  |     |                             |                     |          | Voltar Salvar | Salvar e Continuar                   |

Após o preenchimento das informações necessárias, clicar no botão

Salvar e Continuar

### 2.1 Instruções para preenchimento

Continuando a navegação no **SAREC**, após inserir os dados de contato, o usuário estará na tela 3 - Denúncia Espontânea.

O usuário deverá responder um questionário prévio à declaração. O sistema somente permitirá a entrega da declaração se todos os itens forem respondidos corretamente.

| 1 Tema 2 Declarante 3 Denúncia Espontânea 4 Resumo                                                                                                    |
|----------------------------------------------------------------------------------------------------|
| Danúmia Ernantéroa                                                                                                    |
| Deminina Laponaniea                                                                                                    |
| 1) Declaro para os devidos fins que a empresa declarante não ê/foi optante pelo Simples Nacional no período relativo à denúncia espontânea                   |
| O Sim O Não                                                                                                    |
| 2) Declaro para os devidos fins que a empresa declarante não é/foi enquadrada como Sociedade Uniprofissional - SUP no período relativo à denúncia espontânea |
| O Sim O Não                                                                                                    |
| 3) Declaro para os devidos fins que a empresa declarante não e/foi obrigada a entrega da DES-IF no período relativo à denúncia espontânea                    |
| O Sim O Não                                                                                                    |
| 4) Declaro para os devidos fins que a empresa declarante não foi ou está sendo fiscalizada no período relativo à denúncia espontânea                         |
| O Sim O Não                                                                                                    |

Para dar início à denúncia o usuário deve clicar no 'checkbox' à esquerda da

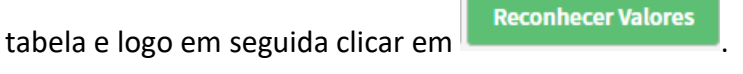

| 5) Texto Per | gunta Denúncia Espontânea                                      |                                        |      |
|--------------|----------------------------------------------------------------|----------------------------------------|------|
| Nova div     | ergência Reconhecer Valores Consultar Reconhecimento           |                                        |      |
|              |                                                                | DIVERGÊNCIA<br>JUSTIFICADA/RECONHECIDA | AÇÃO |
|              | Favor selecionar esse checi box e clicar em Reconhecer valores | R\$ 0,00                               | Ō    |
| $\sim$       | Total: 1                                                       |                                        |      |
| · 行          |                                                                |                                        |      |

Após selecionar 'Reconhecer Valores' o SAREC irá abrir uma tela onde o usuário deverá inserir a incidência, o valor reconhecido e o código de serviço correspondente. O Valor do ISS devido será calculado automaticamente e apresentado na tela para conferência.

|        | INCIDÊNCIA          | VALOR RECONHECIDO |
|--------|---------------------|-------------------|
| 12/202 | 3                   | R\$ 0,00          |
| viço:  | Selecione o Serviço | • 0,0%            |

Não poderão ser objeto de denúncia espontânea por meio do SAREC os débitos decorrentes de fatos geradores ocorridos há menos de 6 (seis) meses, que deverão ser regularizados por meio da emissão retroativa de Nota Fiscal de Serviços Eletrônica - NFS-e e recolhimento por DAMSP (Documento de Arrecadação do Município de São Paulo) da NFS-e no respectivo site

O contribuinte declara reconhecer os débitos acima discriminados e, a fim de possibilitar o pagamento à vista ou o parcelamento nos termos da legislação vigente, autoriza a constituição dos respectivos créditos tributários por meio de lançamento, no valor dos débitos confessados, sobre os quais incidirão apenas juros e multa moratória até o limite de 20% (vinte por cento), conforme artigo 12 da Lei nº 13.476/2002, ficando o contribuinte a salvo das penalidades relacionadas às infrações confessadas, previstas na mesma Lei, desde que efetue o pagamento do imposto devido e dos acréscimos moratórios antes do início da ação fiscal.

Finalizada a declaração dessa incidência, clicar em

O sistema irá retornar à tela 3 – Denúncia Espontânea apresentando o valor que acabou de ser reconhecido.

Se desejar indicar mais valores na declaração, clicar em seguir os passos indicado acima.

Nova divergência

Confirmar

е

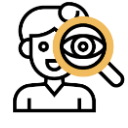

Atenção! Cada reconhecimento de valor inserido no SAREC diz respeito à uma incidência combinada a um código de serviço. Portanto, se houver, dentro de uma mesma incidência, dois ou mais códigos de serviços a serem declarados, é necessário reconhecer os valores para cada código de serviço individualmente.

Caso deseje remover um reconhecimento, deverá clicar no ícone de 'lixeira' e confirmar a remoção.

|          | INCIDÊNCIA                               | Diver<br>Justificada/ | SÊNCIA<br>RECONHECIDA | AÇÃO                     |
|----------|------------------------------------------|-----------------------|-----------------------|--------------------------|
| 12/2023  |                                          |                       | R\$ 15.000,0          |                          |
| Total: 1 |                                          |                       |                       | $\widetilde{\mathbf{A}}$ |
|          |                                          |                       |                       | •                        |
|          |                                          |                       |                       |                          |
| а        | Atomaño                                  |                       |                       |                          |
|          | Atençao                                  |                       |                       |                          |
| N        |                                          |                       | G<br>IR               |                          |
|          | Deseja remover os reconhecimentos enviad | dos dessa incidência? |                       |                          |
|          |                                          |                       |                       |                          |
|          |                                          | Si                    | m Não                 |                          |
|          |                                          |                       |                       |                          |
|          |                                          |                       |                       |                          |
|          |                                          |                       |                       |                          |
| Anós o   | reconhecimento de todos os               | valores clicar em     | Salvar e Continuar    | nara                     |

Após o reconhecimento de todos os valores, clicar em para proceder com a entrega da declaração.

O sistema irá apresentar a **Declaração de Débitos Tributários**, onde será possível conferir os valores declarados e, se necessário, retornar à página da declaração para

retificação de eventuais erros. Se a Declaração estiver correta, clicar em

| Declaração De Débitos Tributários - DDT                                                                                                    |      |               |      |            |   |            |  |
|----------------------------------------------------------------------------------------------------|------|---------------|------|------------|---|------------|--|
| Denúncia Espontânea de Infração                                                                                                    |      |               |      |            |   |            |  |
| Por meio da presente Declaração de Débitos Tributários - DDT, o contribuinte acima identificado, nos termos do artigo 138 do Código<br>Tributário Nacional, vem denunciar, espontaneamente, infração à legislação tributária, conforme demonstrativo abaixo: |      |               |      |            |   |            |  |
| <ul> <li>Descrição da Infração: Deixou de recolher ISS no prazo regulamentar.</li> <li>Discriminação dos valores de Imposto Sobre Serviços (ISS) devidos por incidência e código de serviço:</li> </ul>                                                      |      |               |      |            |   |            |  |
| INCIDÊNCIA SERVIÇO(CÓDIGO) VALOR DOS SERVIÇOS (R\$) % ISS DEVIDO (R\$) ISS PAGO (R\$) ISS A COBRAR MEDIANTE AII (R\$)                                                                                                    |      |               |      |            |   |            |  |
| 12/2023                                                                                                    | 1015 | R\$ 15.000,00 | 5,0% | R\$ 750,00 | - | R\$ 750,00 |  |

Não poderão ser objeto de denúncia espontânea por meio do SAREC os débitos decorrentes de fatos geradores ocorridos há menos de 6 (seis) meses, que deverão ser regularizados por meio da emissão retroativa de Nota Fiscal de Serviços Eletrônica - NFS-e e recolhimento por DAMSP (Documento de Arrecadação do Município de São Paulo) da NFS-e no respectivo

O contribuinte declara reconhecer os débitos acima discriminados e, a fim de possibilitar o pagamento à vista ou o parcelamento nos termos da legislação vigente, autoriza a constituição dos respectivos créditos tributários por meio de lançamento, através de auto de infração, sem a incidência de multa punitiva, sobre os quais incidirão apenas juros e

O usuário será conduzido à tela 4 – Resumo, onde poderá conferir na íntegra todas as informações contidas na declaração a ser entregue:

| Tela Inicial | Nova Declaração | Consultar Declarações | Sair     |                   |  |  |
|--------------|-----------------|-----------------------|----------|-------------------|--|--|
|              |                 |                       |          | Resumo Declaração |  |  |
| 1 Tema       | 2 Declarante    | 3 Denúncia Espontânea | 4 Resumo |                   |  |  |
| 🔹 💄 Decla    | arante          |                       |          |                   |  |  |
|              |                 |                       |          |                   |  |  |

Ao fim da tela, deverá ler e se concordar clicar no 'checkbox' à esquerda da tela e

| logo em seguida em                               | Salvar e Continuar                             |       |                    |
|--------------------------------------------------|------------------------------------------------|-------|--------------------|
|                                                  |                                                |       |                    |
| eclaro, sob penas do Art. 299 do Código Penal, o | que as informações aqui prestadas são verdadei | iras. |                    |
| Gancelar                                         |                                                |       | Salvar e Continuar |

Pronto! A declaração foi enviada com sucesso. Ela será analisada por uma equipe especializada e, após conferência das informações prestadas e, estando de acordo com a legislação vigente, os autos de infração sem imposição de multa punitiva serão lavrados para constituição dos créditos de ISS devidos e enviados para o Domicílio Eletrônico do Cidadão Paulistano - DEC.

#### Declaração enviada com sucesso! Protocolo: 2024.06.002859

A aceitação da presente declaração de débitos tributários ficará condicionada à avaliação dos dados e declarações aqui apresentados.

Fechar

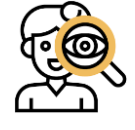

Atenção! A constituição dos créditos será realizada a partir da declaração entregue e os autos de infração serão enviados via Domicílio Eletrônico do Cidadão Paulistano (dec.prefeitura.sp.gov.br). É importante acompanhar as mensagens no DEC para o pagamento dos valores devidos dentro do prazo.

## **3 CONSULTA/RASCUNHO/CANCELAMENTO**

### 3.1 Consultando declarações

Clicar no item **Consultar Declarações** no menu superior. Uma lista com as declarações já criadas pelo usuário aparecerá logo abaixo. Para consultar a declaração escolhida, clicar no símbolo de  $\mathbf{Q}$  na coluna <u>Ações</u>. A consulta pode ser realizada via *Status* ou Protocolo.

| Consulta de Declarações                  |             |           |                      |                       |
|------------------------------------------|-------------|-----------|----------------------|-----------------------|
| Status                                   |             | Protocolo |                      |                       |
| PROTOCOLO                                | STATUS      |           | тема                 | AÇÕES                 |
| 2024.06.002859                           | Apresentada |           | Denúncia Espontânea  | ۹                     |
| 2024.06.002856                           | Apresentada |           | Denúncia Espontânea  | ۹                     |
| Página 1/1 - 2 registro(s) encontrado(s) | )           |           | $\mathbf{k} < 1 > 3$ | 10 👻 itens por página |

Ao clicar na *"lupa"* para buscar a declaração, o sistema redirecionará para a **"Tela Detalhe da Declaração"**, nela poderão ser consultado os dados cadastrais na aba <u>Usuário</u> e na aba <u>Denúncia Espontânea</u> o contribuinte poderá verificar a declaração apresentada.

| Tela Inicial Nova Declaração                            | Consultar Declarações Sair |                                              |
|---------------------------------------------------------|----------------------------|----------------------------------------------|
|                                                         | Detalhe da Dec             | claração-2024.06.002859                      |
| Cancelar Fechar Detalhes Declarante Denúncia Espontânce | 23                         |                                              |
|                                                         |                            |                                              |
|                                                         |                            |                                              |
| No botão                                                | Consultar Reconhecimento   | o usuário poderá visualizar um resumo da sua |
| Declaração.                                             |                            |                                              |

Declaração De Débitos Tributários

No botão o usuário poderá fazer a impressão do protocolo junto com a sua **DDT**. O sistema gerará automaticamente um arquivo no formato ".*pdf*".

### 3.2 Rascunho de preenchimento

A qualquer momento o usuário pode pausar o preenchimento da sua Declaração. Após iniciar uma declaração, as informações preenchidas ficam salvas, sendo possível retomar o preenchimento em momento posterior. Se deseja continuar o preenchimento do rascunho existente, ou apagá-lo para iniciar uma nova declaração clicar em 🖍 na coluna **Ações.** 

| Consulta de Declarações                  |                  |                     |                       |
|------------------------------------------|------------------|---------------------|-----------------------|
| Status                                   | ו                | Protocolo           |                       |
| PROTOCOLO                                | STATUS           | ТЕМА                | AÇÕES                 |
|                                          | Em preenchimento | Denúncia Espontânea |                       |
| 2024.06.002859                           | Apresentada      | Denúncia Espontânea | Q                     |
| 2024.06.002856                           | Apresentada      | Denúncia Espontânea | ۹                     |
| Página 1/1 - 3 registro(s) encontrado(s) |                  |                     | 10 🔹 itens por página |

O **SAREC** permite <u>apenas um Rascunho de preenchimento por vez</u>, não sendo possível prosseguir com a criação de uma nova Declaração enquanto houver um rascunho ainda em preenchimento (não concluído e enviado). Desta forma, o usuário terá que optar por retomar a declaração em preenchimento (seja uma declaração nova ou em andamento), ou apagá-la, para iniciar novamente todo o processo.

### 3.3 Cancelando declarações

O **SAREC** permite efetuar o cancelamento de uma Declaração já apresentada previamente pelo usuário. Para realizar a operação, é necessário fazer o *login* no sistema, clicar no menu **Consultar Declarações** e selecionar a declaração que deseja

realizar a solicitação de cancelamento do registro (vide 3.1) e em seguida já na "Tela de

Detalhes da Declaração" clicar no botão

Cancelar

| Tela Inicial      | Nova Declaração   | Consultar Declarações | Sair |                              |
|-------------------|-------------------|-----------------------|------|------------------------------|
| Д                 |                   |                       |      | Detalhe da Declaração-2024.0 |
| $\mathbf{\nabla}$ |                   |                       |      |                              |
| Cancelar          | Fechar Detalhes   |                       |      |                              |
|                   |                   |                       |      |                              |
| Declarante        | Denúncia Espontân | lea                   |      |                              |
|                   |                   |                       |      |                              |

#### O sistema apresentará a seguinte tela:

| Justificativa de Cancelamento                             | ×      |
|-----------------------------------------------------------|--------|
| A declaração contém erros de Justificativa/Reconhecimento | li     |
| Máx, 255 caracteres Cancelar                              | Salvar |

Para concluir o cancelamento da Declaração, informar a <u>Justificativa de</u> <u>Cancelamento</u> e clicar em **Salvar**.

As demais formas de cancelamento no SAREC estão listadas a seguir:

- Tela de Cadastro: o botão cancelar redireciona o usuário para "Tela da Consulta de Declarações".
- Tela de Cadastro (item 2 Usuário, item 3 Divergências, item 4 Resumo): o botão cancelar descarta todos os dados preenchidos, sem rascunho de preenchimento, necessitando reiniciar do zero novamente uma declaração.
- As outras formas de cancelar uma ação, o sistema redireciona para tela do questionário ou inicial.

## **4 OUTROS**

# 4.1 Ajuda

Em caso de dúvidas, o usuário poderá saná-las pelo canal institucional "Entre em contato", na parte inferior da página do **SAREC**.

| $\sum$           | â              | B                 |
|------------------|----------------|-------------------|
| Entre em contato | Página Inicial | Manual do usuário |

Alternativamente, o usuário poderá entrar em contato via Portal da Prefeitura de São Paulo, no endereço eletrônico <u>https://www.prefeitura.sp.gov.br/cidade/secretarias/fazenda/</u>, ou ainda pelo <u>Portal de Atendimento SP156</u>.